# Cadence/Orcad to Adiva Interface (Quick-Start User Guide)

Document: 02/03/2021

Adiva Version 9.5 Copyright © 2021 – Adiva Corporation

#### Notice

Representations in this User Guide are meant as an overview and quick reference. Full details can be found in the On-Line manuals located at the *ADIVA Corporation* website - www.adiva.com

All rights reserved. No part of this publication may be reproduced, stored in a retrieval system, or transmitted, in any form or by any means - electronic, mechanical, photocopying, recording, or otherwise - without the prior written permission of *ADIVA Corporation*.

ADIVA Corporation provides this User Guide "as is", without warranty of any kind, either expressed or implied, including, but not limited to, the implied warranties of merchantability and fitness for a particular purpose. ADIVA Corporation may make improvements and/or changes in the product (s) and/or the program (s) described in this manual at any time and without notice.

Although *ADIVA Corporation* has gone to great effort to verify the integrity of the information herein, this publication could contain technical inaccuracies or typographical errors. Changes are periodically made to the information herein. These changes will be incorporated in new editions of this publication.

# **Preparing Cadence/Orcad**

- Make sure Layer Names in the Cadence/Orcad stackup DO NOT contain spaces.
- Cadence/Orcad's Artwork Control form needs to be filled in and ready for Gerber output. <u>**Do not**</u> manually create Gerber/Drill in Allegro the ADIVA Interface will instruct Cadence/Orcad to do that automatically.
- Under Artwork Control Form > General Parameters in Allegro make sure that units, format and polarity are set appropriately. Undefined line width must be set to a size greater than "0". Acceptable data formats are Gerber 274X or Gerber 6x00 (standard 274D).
- It is helpful to have an "Outline" layer containing ONLY the board outline as a defined artwork. Do not include a title block on the board outline artwork otherwise title blocks will be included in checking. Make sure the value for Undefined Line Width is set to a size greater than "0".
- If using the *ads\_sdart* variable, the Skill program will look there for parameter files controlling data output. It will also place all created files (ie: Gerber, drill, etc) into the *ads\_sdart* location as well as a "DRC\_jobname" directory created under the Cadence/Orcad .brd file.

The *ads\_sdart* variable if set in Cadence/Orcad, must also be set as a Windows environment variable pointing to the same directory.

- If using the *art\_path* and / or *ncdpath* variables, the Skill program will follow the paths set by these variables for the parameter files art\_param.txt and nc\_param.txt. First file found is used. It will also place all created files (ie: Gerber, drill, etc) into the .brd file directory – as well as – a "DRC\_jobname" directory created under the Cadence/Orcad .brd file.
- If no variables are used, the Skill program will look locally (.brd file location) for parameter files. It will also place all created files (ie: Gerber, drill, etc) into the .brd file directory – as well as – a "DRC\_jobname" directory created under the Cadence/Orcad .brd file.

# **Preparing Cadence/Orcad**

#### **Very Important:**

If negative plane layers are used in the design and Gerber 274X output is intended, make sure there is a **Photoplot Outline** defined that is <u>slightly</u> larger than the board outline – this prevents Allegro from creating large polygons filling the entire film size outside the board outline on negative plane layers.

\*\*\* Inclusion of **Photoplot Outline** will have a direct – **positive** - impact on Adiva software performance when used.

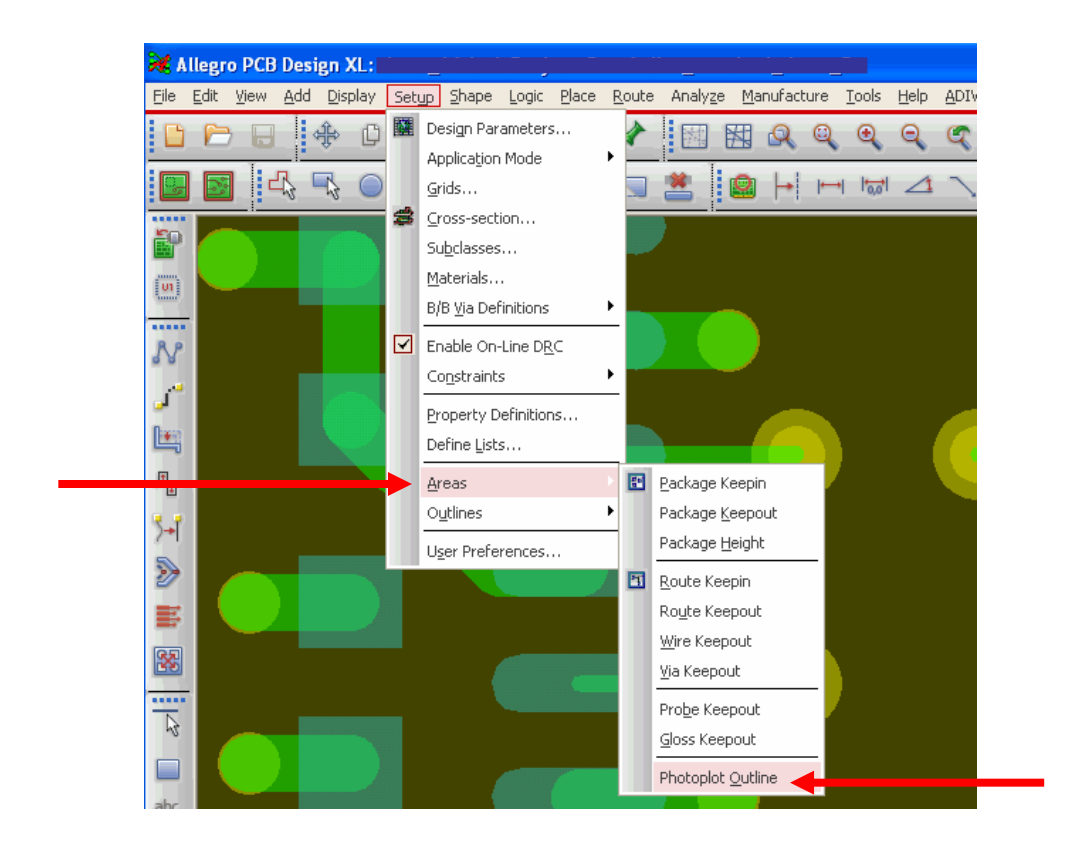

# **Preparing Cadence/Orcad**

#### **Very Important:**

Artwork film-names must **NOT** contain file extensions. Cadence/Orcad will generate artwork automatically with the file extension ".art".

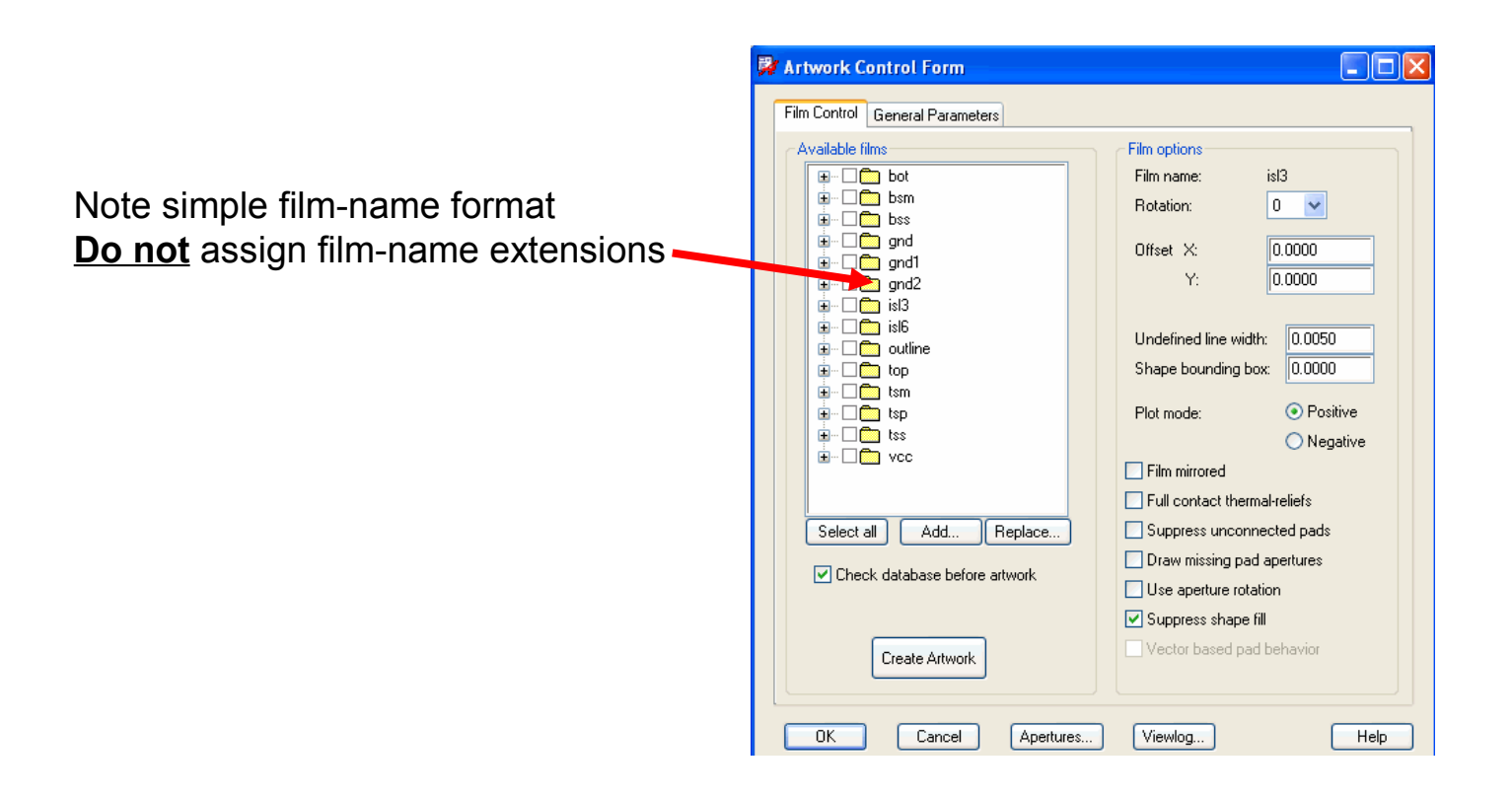

#### Preparing Cadence/Orcad Drill Data

NC Drill parameter setup is extremely important!

- Make sure the Cadence/Orcad Manufacture > NC > NC Drill dialog is setup...
  - Root Filename setting is defined as "ncdrill.tap"
  - Scale factor is empty
  - Auto Tool Select is ON
  - Separate File for Plated/Non-plated holes is ON
  - Optimize is OFF
  - Drilling is set to Layer Pair
  - Make sure the **Include BackDrill** box is checked **ON** if Back Drill checking is desired
- Make sure the Cadence/Orcad Manufacture > NC > NC Parameters dialog is setup...
  - Output File code is set to ASCII
  - Format values are the same as Gerber format values (prevents drill location round-off)
  - Offsets are set to "0"
  - Coordinates are Absolute
  - Suppress Equal Coordinates is OFF
- Make sure the Cadence/Orcad Manufacture > NC > NC Route dialog is setup...
  - "Separate files for plated / non-plated routing" must be checked **ON**

#### Preparing Cadence/Orcad Drill Data

| Root Filename is very critical                                           |                 | _                                          |                              |                                 |
|--------------------------------------------------------------------------|-----------------|--------------------------------------------|------------------------------|---------------------------------|
|                                                                          | /               | 🙀 NC Paramete                              | rs                           |                                 |
| Root file name: ncdrill.tap                                              |                 | Parameter file:<br>Output file:<br>Header: | hc_param.txt                 |                                 |
| Tool sequence:      Increasing      C Decreasing                         | NC Parameters   |                                            |                              |                                 |
| Auto tool select Separate files for plated/non-plated holes Beneat codes | Close<br>Cancel | Leader:<br>Code: —                         | 12<br>•• ASCII               | O EIA                           |
| Optimize drill head travel                                               | View Log        | Europhic Courses                           |                              |                                 |
| Drilling:                                                                | Help            | Format:                                    | 2.5                          |                                 |
| C By layer                                                               |                 | Offset X:                                  | 0.00                         | Y: 0.00                         |
|                                                                          |                 | Coordinates.                               | <ul> <li>Absolute</li> </ul> | <ul> <li>Incremental</li> </ul> |
|                                                                          |                 | Output units:                              | 💿 English                    | 🔘 Metric                        |
|                                                                          |                 | 🔽 Leading zero su                          | uppression                   |                                 |
|                                                                          |                 | Trailing zero su                           | ppression                    |                                 |
|                                                                          |                 | Equal coordinal                            | te suppression 🦂             | <b>—</b>                        |
| Arrows mark critical settings                                            |                 | Enhanced Exce                              | ellon format                 |                                 |

Close

Cancel

Help

#### Preparing Cadence/Orcad Route Data

Make sure the **Cadence/Orcad Manufacture > NC > NC Route** dialog is setup... "**Separate files for plated / non-plated routing**" must be checked <u>ON</u>

File name must be left 'as is' matching .brd filename NC Route Make sure this is 34-245ald23-new.rou File name: Route ... checked ON to be Route feedrate: NC Parameters... sure that plated and Separate files for plated/non-plated routing Close non-plated slots are separated within the Cancel Adiva database View Log Help

- After an initial menu selection, no more than two to three button clicks are needed to extract Gerber & Drill, build the Adiva database and then run Netlist Compare providing connectivity analysis.
- Depending on board size and layer count, this process could take a few seconds to a few minutes to complete. Any wait time is solely dependent upon the size/qty of Gerber files created.
- Gerber and Drill files are created locally in the same directory as the .brd file (unless the *ads\_sdart* variable is set) and also copied into a newly created directory containing all of the Adiva data. This directory is called "DRC\_*jobname*" where: "*jobname*" is the prefix to the .brd filename.
- Problems with data conversion are usually presented by an *alert!* posted to the graphics screen. If data conversion fails, first order of debug is to see if Allegro can create the data on its own through the Cadence/Orcad dialogs.
  - If it can, check artwork and drill dialog settings defined earlier. If they are correct, then Contact Adiva for further guidance.
  - If they are incorrect, make the appropriate setting change and try again.
- Basic flow of the interface is....

#### Start Interface

- >>> Select / Deselect / Adjust layers to convert Gerber to Adiva
- >>> Choose a DRC Rule file (if desired) and/or Custom DRC Checking file(s)
- >>> Adjust aperture settings for Gerber 6x00 data (only if standard Gerber is used for output)
- >>> Watch Adiva appear on screen and produce Net Compare results when conversion completes.

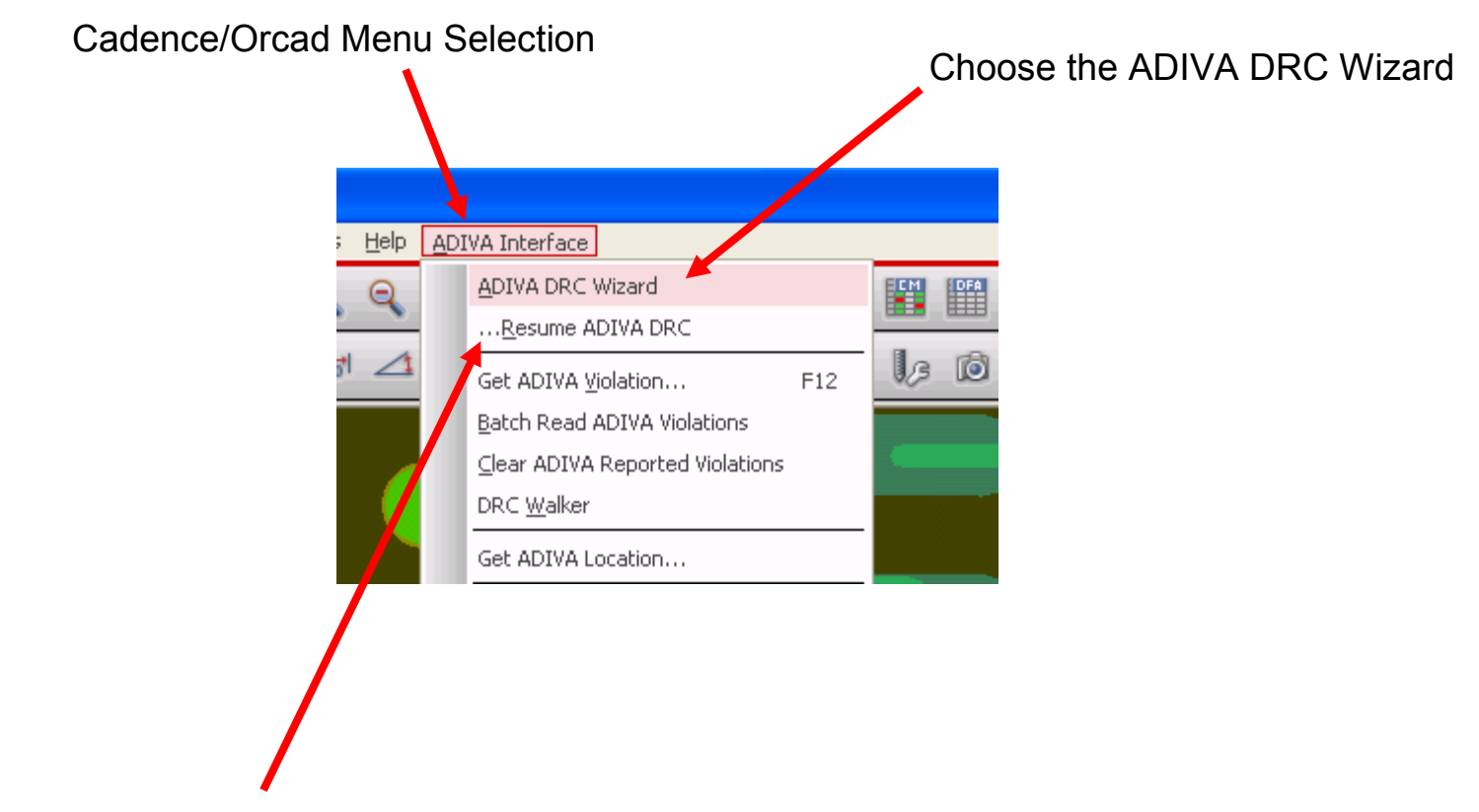

The "...Resume ADIVA DRC" menu selection opens an existing Adiva database that may have been created on a previous occasion – there is no need to rebuild the database if it already exists.

Listing of artwork as defined in Cadence/Orcad. Un-check a particular Artwork listing to prevent creation and addition to the Adiva database.

(Example: un-check assy drawings and drill drawings as they are not needed for artwork analysis)

Select and Load Master DRC Rule File: the default setting which opens Adiva for graphical interaction after a user chooses to either load a Master Rule File or define rules within the DRC toolset.

#### Select and Run Custom DRC Commands:

A choice setting which opens Adiva for graphical or non-graphical processing of Custom DRC checks.

Either of these options can be selected singly or both can be processed. • either or both of these can be programmed default on / off

When all definitions appear correct, select **Continue** to advance the **Conversion** process

| A                                       | llegro to ADIVA Layer   | Assignment        |          | X       |
|-----------------------------------------|-------------------------|-------------------|----------|---------|
| AD                                      | IVA Version Arti        | work Type GERBER  | -RS274   | X       |
| nclud                                   | e Film Name             | Layer Usage       | Layer    | r Numbe |
| •                                       | TOP                     | Top Circuit       | -        | 1       |
| ~                                       | IN1                     | Inner Circuit     | •        | 2       |
| •                                       | GND                     | Plane             | •        | 3       |
| ⊽                                       | VCC                     | Plane             | •        | 4       |
| •                                       | IN2                     | Inner Circuit     | •        | 5       |
| ~                                       | BOTTOM                  | Bottom Circuit    | •        | 6       |
| ~                                       | silktop                 | Top Marking       | -        | 51      |
| ~                                       | silkbot                 | Bottom Marking    | -        | 52      |
| ~                                       | pastetop                | Top Paste         | •        | 53      |
| •                                       | pastebot                | Bottom Paste      | -        | 54      |
| •                                       | masktop                 | Top Mask          | •        | 55      |
| •                                       | maskbot                 | Bottom Mask       | -        | 56      |
| ~                                       | outline                 | Outline           | <u> </u> | 95      |
| Plated Thru Holes from TOP to BOTTOM 61 |                         |                   | 61       |         |
| Non Plated Holes from TOP to BOTTOM     |                         |                   | 62       |         |
| Buried Vias from TOP to IN1             |                         |                   | 63       |         |
| Buried Vias from IN2 to BOTTOM          |                         |                   | 64       |         |
| E                                       | nable All Films         | Disable All Films | 1        |         |
| 9 V                                     | elect and Load Master I | DRC Rule File     |          |         |

Select and Run Custom DRC Commands

Cancel

Continue

Layers should be defined automatically – if any appear incorrect, just modify their layer type by menu selection. \*

Layer numbers should also be set automatically. Layer numbers can be adjusted to user preference.

Layer numbers set as "-1" will not be converted into Adiva unless changed into a real positive layer number.

Holes, slots and buried or blind vias are automatically handled and mapped appropriately – user interaction is typically not required

\* Layer types that are consistently listed incorrectly can be adjusted to eliminate user intervention. Contact Adiva for details.

In the Layer Assignment dialog, If you chose to Select and Load Master DRC Rule File then **Continue** as shown below...

files on this list for user choice.

| Non Plated Holes from FUP to BUTTUM       02         Enable All Films       Disable All Films         Select and Load Master DRC Rule File       Select and Run Custom DRC Commands | A new dialog will appear asking you to either -<br>choose a predefined set of rules to load into the<br>DRC tool when it opens -or- not load any<br>predefined rules and <b>Set Rules Inside ADIVA</b><br><b>DRC</b> . |
|----------------------------------------------------------------------------------------------------|----------------------------------------------------------------------------------------------------|
| Continue                                                                                                    | 🖓 Choose ADIVA DRC Rules 🛛 🗆 🗙                                                                                                    |
| This choice by default does not transfer any predefined rule sets allowing each ADIVA DR menu to appear blank awaiting user interaction                                             | Master DRC Rule File Selection?<br>Set Rules Inside ADIVA DRC<br>Master Rule File<br>Master Rule File (Custom)<br>Master Rule File (Metric)                                                                            |
| Predefined rules sets are listed for user choice<br>Only one rule set can be chosen.                                                                                                | e. Continue Cancel                                                                                                    |
| Contact Adiva directly for details on creating                                                                                                    | Select <b>Continue</b> to advance with the data                                                                                                    |

ontinue to advance with the data additional master rule files and including those conversion process loading any selected Rule file into the DRC dialogs.

In the Layer Assignment dialog, If you chose to **Select and Run Custom DRC Commands** then **Continue** as shown below...

| Enable All Films Disable All Films                                                                                                    | A new dialog will appear asking you to choose a predefined set of <b>Custom DRC Checking</b><br><b>Command</b> file(s)                             |
|----------------------------------------------------------------------------------------------------|----------------------------------------------------------------------------------------------------|
| Select and Run Custom DRC Commands                                                                                                    |                                                                                                    |
| Continue                                                                                                    | Custom DRC Command File Selection(s)                                                                                                    |
| Check this box ON to force Adiva's checking too<br>operate in a background, "Black Box" mode. All<br>Custom Command Files will process automatica<br>without producing a graphical interface for user<br>interaction. *this can be programmed to default ON | ADIVA QUICK-CHECK ANALYSIS Custom DRC Command File (full) Custom DRC Command File (Micro_Via) Custom DRC Command File (Back_Drill) Continue Cancel |
| Predefined <b>Custom DRC Checking Command</b><br>are listed for user choice.<br>One or more <b>Custom Command Files</b> can be c                                                                                                    | files chosen.                                                                                                    |
|                                                                                                    | Select <b>Continue</b> to advance with the data                                                                                                    |
|                                                                                                    | conversion process executing all salested                                                                                                    |

Contact Adiva directly for details on creating additional **Custom DRC Checking Command** files and including those files on this list for user choice. conversion process executing all selected Custom Command files(s).

In the Layer Assignment dialog, If you chose <u>both</u> Select and Load Master DRC Rule File and Select and Run Custom DRC Commands then Continue as shown below...

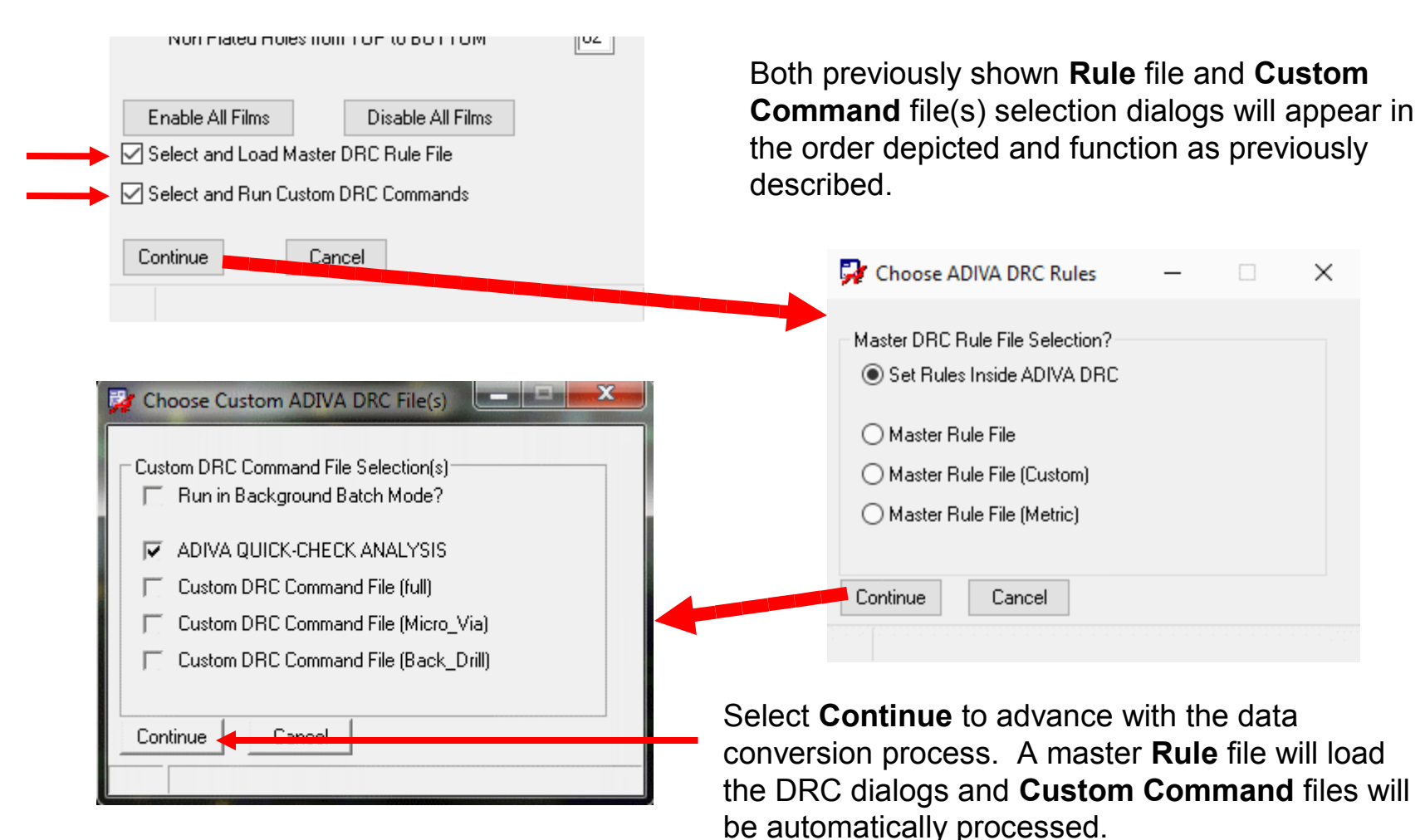

\*\*\* When converting 274X Gerber data – this dialog will not appear – skip this page

When converting Gerber 6x00 – this dialog may appear if certain FLASHED objects require further

definition not contained in the Gerber aperture listing (ie: thermals, special objects, etc)

To define aperture size and shape, Padstack name associated with Choose a shape select the Assist button Flash Name in Cadence/Orcad definition x Allegio to ADIVA Flash Aperture Assignment Flash Name as listed in Flash Name Padstack **DRC Equivalent** 💱 Map Aperture D37 🕻 ON... 🔚 Assist Cadence/Orcad DONUT-50 50D125NP dn50x40 photoplot.log file Rina Aperture Shape **THRM-115** t115x90x15x1 125R90 c<outer>x<inner> **THRM-145** 125R90 t135x125x25x1 ... t310x300x59x1 THRM-150 250R133 ... Flash object definition in 50.00 Outer Diameter THRM-175 150B133 t310x300x59x1 ADIVA aperture data Inner Diameter 40.00 t60x50x10x1 THRM-200 JOD TOOM format THRM-40 **VIA-12** t37x27x5x1 THRM-50 50S24 t60x50x10x1 Enter a size in mils or mm .... THRM-60 50R24 t60x50x10x1 ... Select **Continue** to THRM-65 55R38 t65x45x10x45 Then select Update .... advance the conversion THBM-70 t72x62x12x1 62B43 process after dialog Stores definitions for use on future designs Cancel Update completion Update Master Hints File Continue Cancel Copyright © 2021 – Adiva Corporation

When the conversion process completes, the ADIVA DRC Analysis tool will appear on the screen...

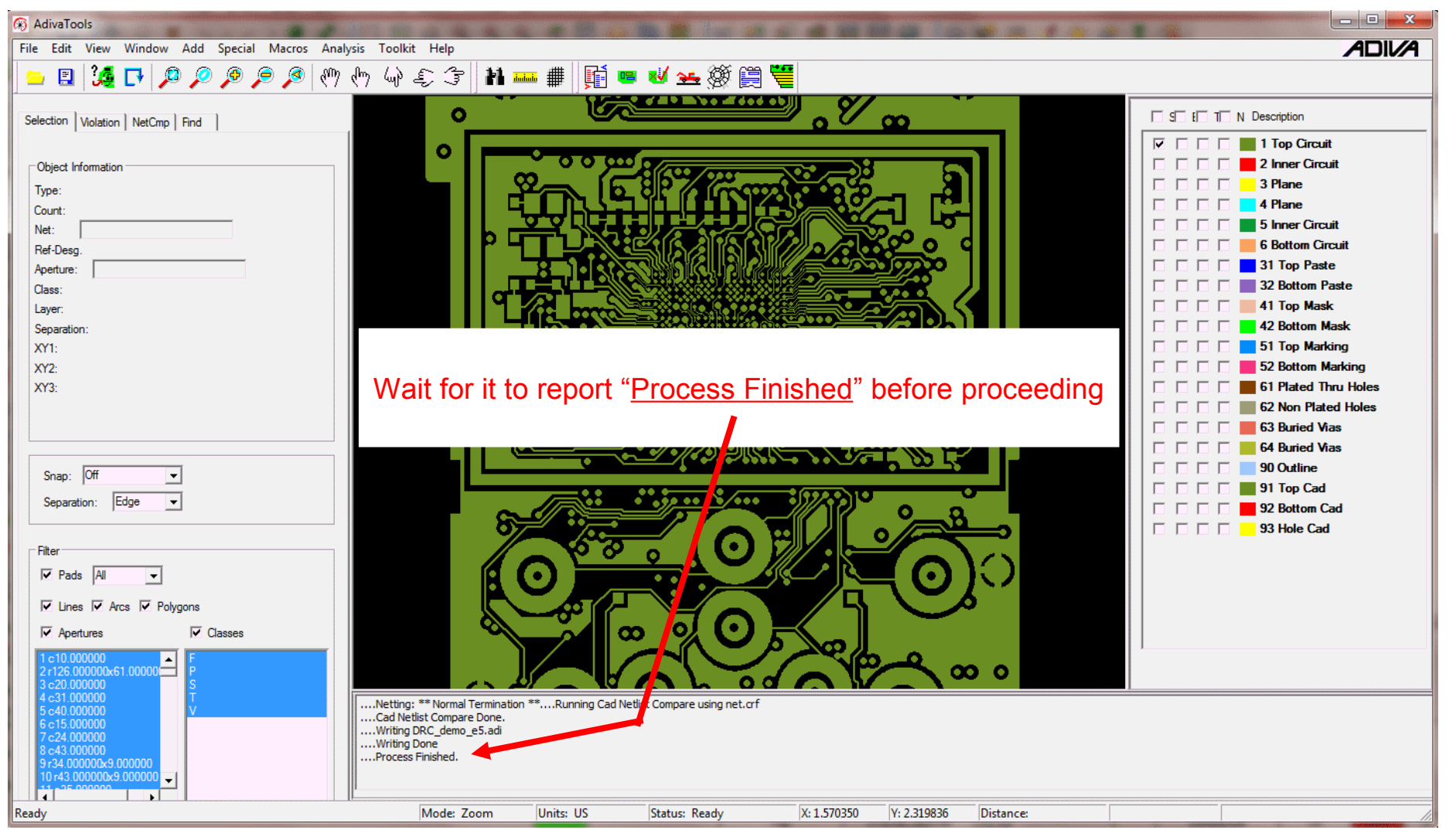

Copyright © 2021 - Adiva Corporation

Once the Adiva database has been created, displayed and the "**Process Finished**" message posted, there are several functions that can be performed:

**CAD Netlist Compare** has happened automatically. Select the **NetCmp** tab in the action display to view results of this function. See the **ADIVA Netlist Compare Guide** for further details.

**AdivaView** can read and display this ADIVA database. It is already saved and exists in the DRC\_jobname directory created under the .brd file directory. Its filename format is "DRC\_jobname.adi" Where: "jobname" is the .brd file prefix and ".adi" is the ADIVA filename suffix.

DRC Analysis checks can be performed on this data looking for design rule violations. See the **ADIVA DRC Checking Guide** for further details.

Once the Adiva database is created, Cadence/Orcad can be closed if desired as there is no required connection needed for Adiva to function. One advantage however to leaving Cadence/Orcad open is for violation link-back of items found by Adiva into Cadence/Orcad. That way, a designer can repair a violation in real time. See the **ADIVA to Cadence/Orcad Violation Link-Back Guide** for further details.

This completes the Cadence/Orcad to Adiva Interface.

# END Cadence/Orcad to Adiva Interface (Quick-Start User Guide)

Document: 02/03/2021

Adiva Version 9.5 Copyright © 2021 – Adiva Corposition